Établissement Public Territorial Grand-Orly Seine Bièvre

2025 / 2026

# REINSCRIPTIONS EN LIGNE

### Portail ouvert

### du lundi 26 mai au lundi 9 juin 2025 minuit

Pour les élèves déjà inscrits en 2024-2025

Les réinscriptions pour l'année scolaire 2025/2026 se feront uniquement en ligne.

Conservatoire à rayonnement intercommunal du Kremlin-Bicêtre DANSE, MUSIQUE ET THEATRE

Centre culturel Jean-Luc Laurent 53 Av. de Fontainebleau – 94270 Le Kremlin-Bicêtre

L'équipe du conservatoire est à votre disposition

Mail : <u>conservatoire.kremlinbicetre@grandorlyseinebievre.fr</u>

## Procédure pour vous connecter à l'extranet usager et réinscrire un élève

Connectez-vous : https://www.imuse-grandorlyseinebievre.fr/extranet

 Logiciel iMuse ... Accès aux portails
 Extranet du logiciel iMuse
 Accès enseignant
 Accès usager
 Pré-inscription
 Pré-inscription

Dans la fenêtre qui apparaît, cliquer sur Accès Usager

Dans la nouvelle fenêtre, sélectionner le site "Kremlin Bicêtre"

|              | <ul> <li>Logiciel iMuse</li> <li>Portail pour les usagers</li> </ul> |
|--------------|----------------------------------------------------------------------|
|              | Connexion                                                            |
|              |                                                                      |
| Site         | Kremlin Bicêtre 🗸                                                    |
| Identifiant  |                                                                      |
| Mot de passe |                                                                      |
|              | Se connecter                                                         |
|              |                                                                      |
|              | Mot de passe perdu                                                   |
|              |                                                                      |

Saisir votre identifiant et votre mot de passe.

Cliquer sur Se connecter

#### Pour générer un nouveau mot de passe

| + C A https://w | www.imuse-grandorlys   | einebievre.fr/extranet/e | ktranet2/portail.php?p | =accueil&site=6&t=usi                   | C 90 % C C      | Rechercher   | ☆□自         |
|-----------------|------------------------|--------------------------|------------------------|-----------------------------------------|-----------------|--------------|-------------|
|                 | Debuter avec Firefox 🧕 | A la une 😡 iMuse         | •                      | Portall pour les usa<br>Fresnes : Accur | agers ••<br>eil |              |             |
| IN O D L        | Accueil                | Famille                  | Elèves                 | Facturation                             | Accessibilité   | Mot de passe | Déconnexion |
|                 |                        |                          |                        | Bonjour Monsieur TEST                   | Essai           |              |             |

Lors de la première connexion ou si le mot de passe est perdu, dans la fenêtre de l'accès extranet usagers :

Cliquer sur **« Mot de passe perdu »** Saisir votre adresse mail Cliquer sur le bouton Valider

Remarque : si vous omettez de remplir un champ (identifiant ou email), un message vous demande de vérifier les renseignements saisis. Cliquer sur le bouton OK pour fermer le message. Compléter le champ vide, puis cliquer sur le bouton Valider pour passer à l'étape suivante.

Un message signale que le mot de passe a été envoyé par mail.

| Information                                              |  |
|----------------------------------------------------------|--|
| Votre nouveau mot de passe vient d'être envoyé par mail. |  |
| E-mail                                                   |  |
| Valider                                                  |  |
| <u>Retour</u><br>Alde - Accessibilité                    |  |
|                                                          |  |

Se connecter sur votre boîte mail, copier le mot de passe transmis.

|              | <ul> <li>Logiciel iMuse</li> <li>Portail pour les usagers</li> </ul> |
|--------------|----------------------------------------------------------------------|
|              | Connexion                                                            |
|              |                                                                      |
| Site         | Kremlin Bicêtre V                                                    |
| ldentifiant  |                                                                      |
| Mot de passe |                                                                      |
|              | Se connecter                                                         |
|              |                                                                      |

La page d'accueil présente les menus Accueil, Famille, Elèves, Facturation, Accessibilité, Mot de passe, Déconnexion.

| Accueil                                            |                                                                                                    |                                                                                                    |                                                                                                    |                                                                                                    |                                                                                                    | - / .                                                                                                    |
|----------------------------------------------------|----------------------------------------------------------------------------------------------------|----------------------------------------------------------------------------------------------------|----------------------------------------------------------------------------------------------------|----------------------------------------------------------------------------------------------------|----------------------------------------------------------------------------------------------------|----------------------------------------------------------------------------------------------------|
|                                                    | Familie                                                                                                    | Elèves                                                                                                    | Facturation                                                                                                    | Accessibilité                                                                                                    | Mot de passe                                                                                                    | Déconnexion                                                                                                    |
|                                                    |                                                                                                    | E                                                                                                    | Bonjour Monsieur TES                                                                                                    | T Essai                                                                                                    |                                                                                                    |                                                                                                    |
|                                                    |                                                                                                    |                                                                                                    | TEST Élève                                                                                                    |                                                                                                    |                                                                                                    |                                                                                                    |
|                                                    |                                                                                                    |                                                                                                    | TEST Cycle 1                                                                                                    |                                                                                                    |                                                                                                    |                                                                                                    |
|                                                    |                                                                                                    |                                                                                                    |                                                                                                    |                                                                                                    |                                                                                                    |                                                                                                    |
| e sur l'extranet du con                            | servatoire de Fresnes                                                                                                    |                                                                                                    |                                                                                                    |                                                                                                    |                                                                                                    |                                                                                                    |
|                                                    |                                                                                                    |                                                                                                    |                                                                                                    |                                                                                                    |                                                                                                    |                                                                                                    |
| tion en ligne à partir du                          | u 8 juin 2020 :                                                                                                    |                                                                                                    |                                                                                                    |                                                                                                    |                                                                                                    |                                                                                                    |
| giet "Élèves", sélectior                           | nnez la personne à réi                                                                                                    | nscrire, puis cliquez :                                                                                                    | sur l'onglet "Réinscriptio                                                                                                    | on".                                                                                                    |                                                                                                    |                                                                                                    |
| out d'abord la case réir                           | nscription administrativ                                                                                                    | /e.                                                                                                    |                                                                                                    |                                                                                                    |                                                                                                    |                                                                                                    |
|                                                    |                                                                                                    |                                                                                                    |                                                                                                    |                                                                                                    |                                                                                                    |                                                                                                    |
| nsuite les cours ou voi<br>vole d'éveil, vous pouv | us souhaitez inscrire l'<br>ez choisir le cours en t                                                                                                    | eleve ; une liste dero<br>fonction de l'âge de l                                                                                                    | ulante permet de selec<br>'enfant : graines de son                                                                                                    | tionner un cours speci<br>is (4 -5 ans), ateller dé                                                                                                    | fique quand plusieurs<br>couverte (5-6 ans), a                                                                                                    | s choix sont offerts.<br>teller d'Initiation (6-8 ans).                                                                                                    |
| s en troisième année (                             | de premier cycle doive                                                                                                    | nt sélectionner un co                                                                                                    | ours de formation music                                                                                                    | ale parmi les horaires                                                                                                    | proposės.                                                                                                    | ,                                                                                                    |
| sible de choisir l'option                          | "Arts de la Scène" po                                                                                                    | ur les éléves de 6èm                                                                                                    | ne et de 5ème.                                                                                                    |                                                                                                    |                                                                                                    |                                                                                                    |
|                                                    | pour demander l'inscri                                                                                                    | ption d'un élève dan                                                                                                    | s un nouveau cours en                                                                                                    | fonction des places di                                                                                                    | sponibles ou pour de                                                                                                    | s demandes complémentaires :                                                                                                    |
| np libre est disponible                            |                                                                                                    |                                                                                                    |                                                                                                    |                                                                                                    |                                                                                                    |                                                                                                    |
|                                                    | te sur l'extranet du con<br>tion en ligne à partir di<br>giet "Élèves", sélectior<br>out d'abord la case réli<br>msuite les cours où vo<br>ycle d'éveli, vous pour<br>se nu troisième année -<br>sible de choisir l'option | e sur l'extranet du conservatoire de Fresnes<br>tion en ligne à partir du 8 juin 2020 :<br>giet "Élèves", sélectionnez la personne à réli<br>out d'abord la case réinscription administrativ<br>insuite les cours où vous souhaitez inscrire l'<br>ycle d'éveli, vous pouvez choisir le cours en 1<br>s en troisième année de premier cycle doive<br>sible de choisir l'option "Arts de la Scène" po | e sur l'extranet du conservatoire de Fresnes.<br>tion en ligne à partir du 8 juin 2020 :<br>giet "Élèves", sélectionnez la personne à réinscrire, puis cilquez :<br>out d'abord la case réinscription administrative.<br>Insuite les oours où vous souhaitez inscrire l'élève ; une liste déro<br>ycle d'éveil, vous pouvez choisir le cours en fonction de l'âge de l<br>s en troisième année de premier cycle doivent sélectionner un c<br>sible de choisir l'option "Arts de la Scène" pour les élèves de 6err | Eonjour Monsieur TES<br>TEST Élève<br>TEST Cycle 1<br>re sur l'extranet du conservatoire de Fresnes.<br>tion en ligne à partir du 8 juin 2020 :<br>giet "Élèves", sélectionnez la personne à réinscrire, puis cilquez sur l'onglet "Réinscriptio<br>out d'abord la case réinscription administrative.<br>Insuite les cours où vous souhaitez inscrire l'élève ; une liste déroulante permet de sélec<br>ycle d'éveil, vous pouvez choisir le cours en fonction de l'âge de l'enfant : graines de son<br>se nt roisième année de premier cycle doivent sélectionner un cours de formation musis<br>sible de choisir l'option "Arts de la Scène" pour les élèves de 6ème et de 5ème. | Bonjour Monsieur TEST Essai           TEST Élève           TEST Élève           TEST Cycle 1           TEST Cycle 1           de sur l'extranet du conservatoire de Fresnes.           tion en ligne à partir du 8 juin 2020 :           giet "Élèves", sélectionnez la personne à réinscrire, puis cilquez sur l'onglet "Réinscription".           out d'abord la case réinscription administrative.           Image de premier cycle doivert sélectionner un cours spècie d'éveli, vous pouvez choisir le cours en tonction de l'âge de l'enfant : graines de sons (4 - 5 ans), atelier de selectionner un cours spècie sen troisième année de premier cycle doivent sélectionner un cours de formation musicale parmi les horaires sible de choisir l'option "Arts de la Scène" pour les élèves de 6ème et de 5ème. | Bonjour Monsieur TEST Essai         TEST Élève         TEST Élève         TEST Cycle 1         de sur l'extranet du conservatoire de Fresnes.         tion en ligne à partir du 8 juin 2020 :         giet "Élèves", sélectionnez la personne à réinscrire, puis cliquez sur l'onglet "Réinscription".         out d'abord la case réinscription administrative.         mesuite les cours où vous souhaliez inscrire l'élève ; une liste déroulante permet de sélectionner un cours spécifique quand plusieurs ycle d'éveil, vous pouvez cholsir le cours en fonction de l'âge de l'enfant : graines de sons (4-5 ans), atelier découvent (5-6 ans), as sen troisième année de permier cycle doivent sélectionner un onus clae parmi les horaires proposés.         sible de choisir l'option "Arts de la Scène" pour les élèves de 6ème et de 5ème. |

#### Menu Accueil

Ce menu permet de voir les élèves inscrits. Il permet à tout moment de revenir à la page d'accueil.

#### Menu Famille

Ce menu permet d'accéder aux informations personnelles du responsable de la famille. Permet de vérifier ou d'apporter les modifications sur vos données personnelles.

Merci de respecter la casse : NOM Prénom

Numéro de mobile obligatoire pour vous joindre en cas d'urgence

|           | Accueil            | Famille                  | Elèves            | Facturation                      | Accessibilité         | Mot de passe             | Déconnexion         |
|-----------|--------------------|--------------------------|-------------------|----------------------------------|-----------------------|--------------------------|---------------------|
|           |                    |                          |                   |                                  |                       |                          |                     |
| sponsable |                    |                          |                   |                                  |                       |                          |                     |
|           | Civilité           | Monsieur                 |                   | Adresse                          | 41 rue Maurice        | Ténine                   |                     |
|           | Nom                | TEST                     |                   |                                  |                       |                          |                     |
|           | Prénom             | Essai                    |                   |                                  |                       |                          |                     |
|           |                    |                          |                   | Code postal                      | 94260                 |                          |                     |
|           |                    |                          |                   | Ville                            | FRESNES               |                          |                     |
|           |                    |                          |                   | Tél domicile                     | 01 55 01 04 98        |                          |                     |
|           |                    |                          |                   | Mobile                           | 07 85 36 96 04        |                          |                     |
|           |                    |                          |                   | Tēl pro                          |                       |                          |                     |
|           |                    |                          |                   | E-mail                           | conservatoire fresnes | @orandorlyseinebievre.fr |                     |
|           |                    |                          |                   |                                  |                       |                          |                     |
|           |                    |                          |                   |                                  |                       |                          |                     |
| 1         | Situation familial | e Non Renseignée         |                   | <ul> <li>Tél suppléme</li> </ul> | entaire               |                          |                     |
|           | Code socio-profe   | essionnel NON RENSEIGNEE | (INCONNUE OU SANS | <ul> <li>Tél suppléme</li> </ul> | entaire               |                          |                     |
| I         | Profession         |                          |                   | Tél suppléme                     | entaire               |                          |                     |
|           |                    |                          |                   |                                  |                       |                          |                     |
|           |                    |                          |                   | Enregistrer                      |                       |                          |                     |
|           |                    |                          |                   |                                  |                       |                          | ✓ Eléments modifiés |
|           |                    |                          |                   |                                  |                       |                          |                     |

#### Menu élève

La liste des élèves de la famille y est consultable.

| us visités 🛞 De | buter avec Firefox 칠 À la une      | 🕼 iMuse        |            |                  |                         |                       |             |  |  |
|-----------------|------------------------------------|----------------|------------|------------------|-------------------------|-----------------------|-------------|--|--|
| -               | Accueil                            | Famille        | Elèves     | Facturation      | Accessibilité           | Mot de passe          | Déconnexion |  |  |
|                 |                                    |                | TESTÉ      | ève              | ~                       |                       |             |  |  |
|                 |                                    | Ider           | tité Cours | Historique Réin: | scription Documents     | fournis               |             |  |  |
| Elėve           |                                    |                |            |                  |                         |                       |             |  |  |
|                 | Civilité Mada                      | ime ~          |            | Utiliser les coo | rdonnées du responsable | légal 🔽               |             |  |  |
|                 | Nom TEST                           |                |            | Adresse          | 41 rue Maurice Tén      | ine                   |             |  |  |
|                 | Prénom Élève                       |                |            |                  |                         |                       |             |  |  |
|                 |                                    | [auguage]      |            | Code postal      | 94260                   |                       |             |  |  |
|                 | Lieu de naissance                  | Eresnes        |            | Ville            | FRESNES                 |                       |             |  |  |
|                 | Situation familiale                | Eleve Majeur V |            | Tél domicile     | 01 55 01 04 98          |                       |             |  |  |
|                 |                                    |                |            | Mobile           |                         |                       |             |  |  |
|                 |                                    |                |            | Tel pro          |                         |                       |             |  |  |
|                 |                                    |                |            | E-mail           | conservatoire.tresnes@g | randonyseinebievre.tr |             |  |  |
|                 | _                                  |                |            | Droit à l'image  | 🔿 Qui 🖲 Nor             | i .                   |             |  |  |
|                 | Personne a prevenir<br>Tél urgence |                |            |                  |                         |                       |             |  |  |
|                 |                                    | 11             |            | Niveau scolair   | e Non scolarisé         | ~                     |             |  |  |

**Onglet Identité** : affiche les données personnelles de l'élève pour consultation et modification (exemple : modifier date de naissance erronée).

**Onglet Cours de l'élève** : permet de consulter le suivi pédagogique de l'élève (évaluations et absences).

Pour accéder à la fiche d'un cours, double-clique sur la ligne du cours concerné. La fenêtre de suivi du cours présente les onglets Cours, Evaluations et Absences avec la liste des évaluations et des absences déjà saisies. Pour afficher le détail d'une ligne d'une liste, double-cliquer sur la ligne concernée.

**Onglet Historique** : présente la liste des fiches de suivi des cours de l'élève des années antérieures et permet de les consulter.

#### **Onglet Réinscription**

Affiche la liste des cours de l'élève. Cet onglet ne s'affiche que si les réinscriptions ont été activées par le personnel administratif du conservatoire.

Pour procéder à la réinscription de l'élève, cocher les cases des cursus ou des disciplines auxquels l'élève se réinscrit et choisir l'horaire désiré, s'il y a lieu.

|                | Identi                                                                                                    | é Cours |         | Historique     | F              | lèpertoire | Reinscription                 |                                    |       |            |    |
|----------------|----------------------------------------------------------------------------------------------------|---------|---------|----------------|----------------|------------|-------------------------------|------------------------------------|-------|------------|----|
|                |                                                                                                    | Ré      | inscrip | otion admin    | istrative      | п          |                               |                                    |       |            |    |
| Cursus         |                                                                                                    |         |         |                |                |            |                               |                                    |       |            | _  |
|                | Cursus                                                                                                    | Cours   | Ha      |                | Enseign        | ant        | Cycle                         | Actif                              | Réin  | nscription |    |
|                | Musique cursus diplomant                                                                                                    | EV ac.4 | -       | Commentation   |                |            |                               |                                    |       |            |    |
|                |                                                                                                    | FM 204  |         | Cannen ASTAN   |                |            | 1004                          |                                    |       |            |    |
|                |                                                                                                    | PMID    | 1-      | PUTS: Mervie V | -0             |            | act                           |                                    |       |            |    |
| leces a lonum  |                                                                                                    |         |         |                |                |            |                               |                                    |       |            |    |
| ieces a lourni | Justificatif de domicile     Justificatif de quotient familial     Certificat médical Pièces à fournir - Elève Recherche                                                                                             |         |         |                |                |            |                               |                                    |       |            |    |
|                | Justificatif de domicile     Justificatif de quotient familial     Certificat médical Pièces à fournir - Elève Recherche Nom du document                                                                             |         | Norn d  | u fichier      | Date           | Heure      | Taille (Mo)                   | E                                  | Etant | Consulter  |    |
|                | - Justificatif de domicile<br>- Justificatif de quotient familial<br>- Certificat médical<br>Pièces à fournir - Elève<br>Recherche<br>Nom du document<br>Justificat d'adresse                                        |         | Norn d  | u fichier      | Dale           | Heure 0    | Taille (Mo)                   | A toumer                           | Etat  | Consulter  |    |
|                | Justificatif de domicile     Justificatif de quoifient familial     Certificat médical Pièces à fournir - Elève Recherche Nom du document autoricat d'adresse 1 Photo d'denité                                       |         | Nom d   | u fichier      | Date<br>-      | Heure 0    | Taille (Mo)<br>00             | A toumir<br>A fournir              | Etat  | Consulter  | 26 |
| ieces a rourni | Justificatif de domicile     Justificatif de quoilent familial     Certificat médical  Pièces à fournir - Elève  Recherche Nom du document  Usiticatif d'adresse 1 Photo d'aentié  Justificatif de quoilent familial | -       | Nom d   | lu fichier     | Date<br>-<br>- | - 0        | Tailfe (Mo)<br>00<br>00<br>00 | A toumir<br>A fournir<br>A fournir | Etat  | Consulter  | ~  |

Importer les documents demandés en cliquant sur le bouton Importer. La taille d'un document est de 2Mo, de préférence sous format PDF.

| Parcourir   | Aucu  | in fichier sélectionné.           |   |
|-------------|-------|-----------------------------------|---|
| Nom du docu | ment: | Justificatif de quotient familial | ~ |

Dans la fenêtre pop-up ouverte, cliquer sur Parcourir pour rechercher le document que vous souhaitez importer. Choisissez le nom du document correspondant au fichier sélectionner puis cliquer sur Importer.

Cliquer sur bouton Valider pour enregistrer la demande de réinscription en ligne.

Un message confirme la prise en compte de la demande de réinscription qui sera confirmée par courriel. Le message « *Réinscription en attente de validation* » s'affiche sous la zone de texte. Dès validation par l'équipe administrative, ce message ne s'affiche plus.

Cliquer sur le bouton Retour pour revenir au responsable.

#### Information complémentaire :

Champ libre permettant de renseigner des compléments d'informations, tel que :

- inscription d'un élève dans un nouveau cours en fonction des places disponibles
- choix de la discipline instrumentale pour les élèves entrant en premier cycle après la période d'initiation : merci de formuler 3 choix d'instruments par ordre de priorité
- demande de changement de pratiques collectives
- changement d'instrument ou souhait de 2ème instrument
- demande de cycle différencié en cycle 2 ou cycle 3

#### Menu Déconnexion :

Permet de se déconnecter de l'accès extranet usager (retour à la page de connexion).